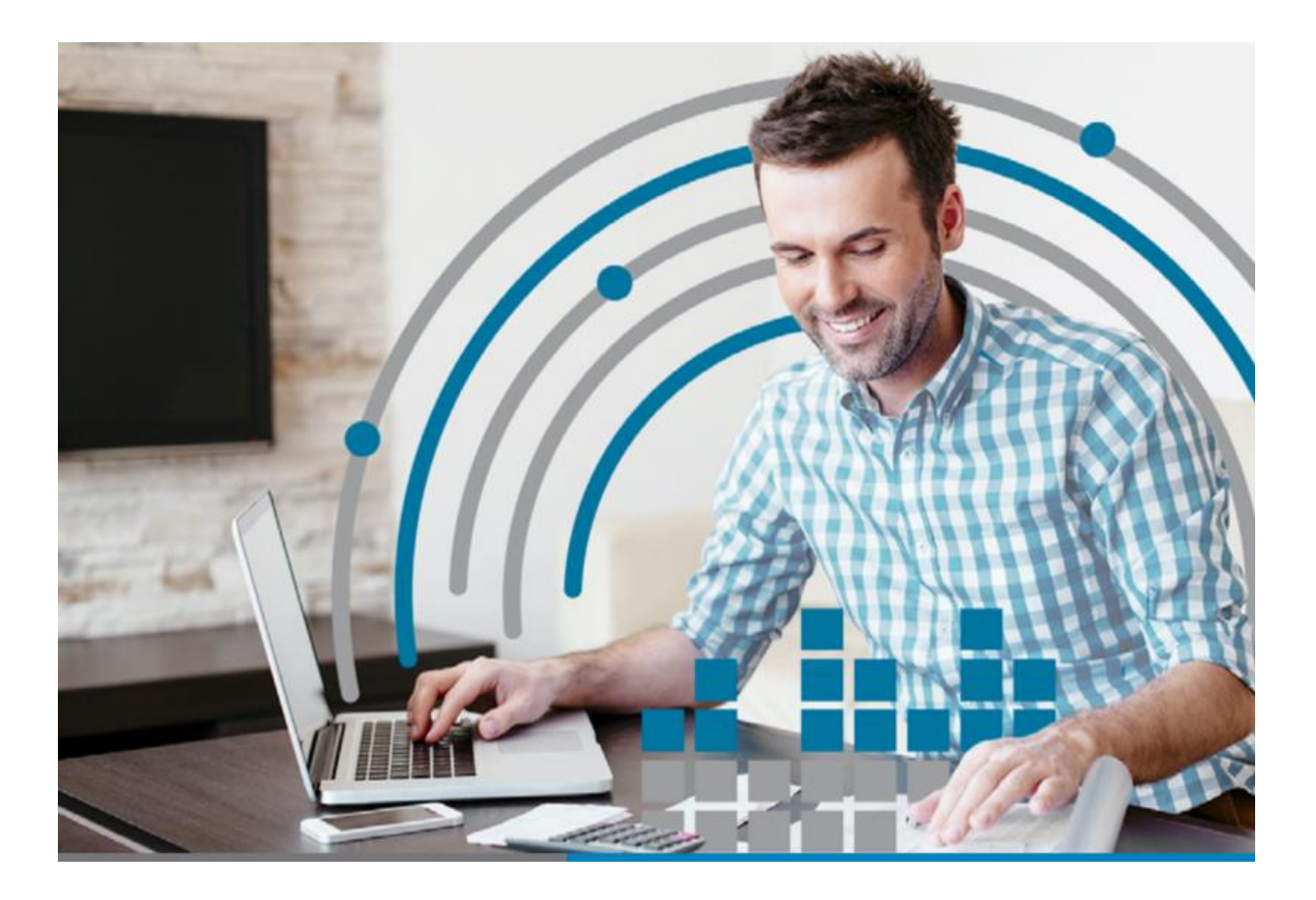

# LP CONTABILIDAD

Actualización V7.4

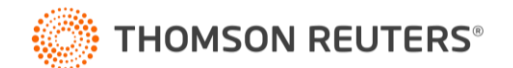

### LP CONTABILIDAD

### Retención Préstamo Tasa Cero

#### 1.- Introducción

Esta actualización se debe al cambio de normativa dispuesta por el SII, en la cual se debe realizar una Retención adicional de tasa 3% que debe ser efectuada a contar del 01-09-2021 hacia las persona que hayan obtenido el préstámo tasa cero en el ingreso de retenciones de rentas del articulo 42 n°2 Ley de Renta (Libro de Retenciones).

Por lo que hemos preparado este manual que les permitirá comprender los cambios desarrollados en el software.

2.- Normativa Asociada:

Resolución Exenta SII N° 110 (2021) https://www.sii.cl/normativa\_legislacion/resoluciones/2021/reso110.pdf Ley 21.252 https://www.bcn.cl/leychile/navegar?idNorma=1147923 Ley 21.242 https://www.bcn.cl/leychile/navegar?idNorma=1146920 Resolución Exenta SII N° 92 (2020) https://www.sii.cl/normativa\_legislacion/resoluciones/2020/reso92.pdf

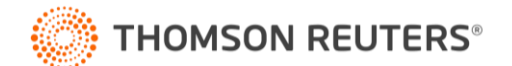

3.-Modificaciones

### Paso 1 Configuración de Cuenta

Definición Cuentas Básicas.

En el menú "Configuración – Configuración Inicial" se debe entrar a "Definir Cuentas Básicas"

| Configuración Empr  | esa                                                                                                    |                                                                                                    | ×      |
|---------------------|----------------------------------------------------------------------------------------------------|----------------------------------------------------------------------------------------------------|--------|
| - Definición Plan d | Planes pre-definidos por el sistema<br>Utilizar Plan BÁSICO ?<br>Utilizar Plan INTERMEDIO ?<br>Utilizar Plan AVANZADO ?<br>Utilizar Plan AVANZADO ?<br>Ver Plan de Cuentas Actual | Planes propios         Niveles Plan de Cuentas         Copiar Plan de Otra Empresa         Importar Plan de Cuentas       ?         Exportar Plan de Cuentas       ? | Cerrar |
|                     | Ingresar/Listar Saldos de Apertura                                                                                                    | Definir Cuentas Básicas                                                                                                    |        |

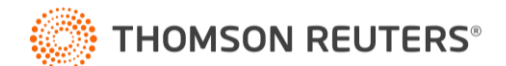

En la pestaña "Otros" para configurar la cuenta contable para la "Retención 3% Préstamo Tasa Cero Libro de Retenciones"

| ingulacion | de edentas basicas                 | · · · · · · · · · · · · · · · · · · ·                 |    |          |
|------------|------------------------------------|-------------------------------------------------------|----|----------|
|            | Impuestos                          | Libros Otro                                           | s  | Aceptar  |
| 40         | Resultado Ejercicio                |                                                       |    | Cancelar |
|            | Cuenta Patrimonio:                 | Patrimonio                                            |    |          |
|            | Cuenta Resultado del Ejercicio     | ; Resultado del Ejercicio                             | 1  |          |
|            | Cancelación de Facturas            |                                                       |    |          |
|            | Cuenta para Pago:                  | Banco                                                 | 1  |          |
|            | Cuenta para Cobranza:              | Banco                                                 | 1  |          |
|            | A estas cuentas se imputan, p      | or omisión, los pagos de facturas de compra y de vent | a. |          |
|            | - Remanente IVA Año Antrerior -    |                                                       |    |          |
|            | Cuenta de Crédito IVA:             | Otros Impuestos por Recuperar                         | 1  |          |
|            | └──IVA Irrecuperable (para Cálculo | de Proporcionalidad)                                  |    |          |
|            | Cuenta IVA Irrecuperable           | Gasto de IVA C.Fiscal No Utilizado                    | 1  |          |
|            | ⊢<br>⊢Retención 3% Préstamo Tasa I | Cero Libro de Retenciones                             |    |          |
|            | Cuenta de Retención 3%             | Otras Retenciones por Pagar                           | 1  |          |
|            |                                    |                                                       |    |          |

Sin esta configuración no se podrá efecutar ingreso de informacion de Retención del 3% Préstamo Solidario en el Libro de Retenciones a partir de septiembre 2021.

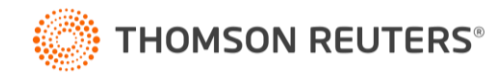

### Paso 2 Configuración de Entidades

Configurar Entidades.

#### En el menú "Definiciones " se debe entrar a "Entidades Relacionadas"

|     |                           |                     |                                              | <u> </u> |
|-----|---------------------------|---------------------|----------------------------------------------|----------|
| ÝÝÝ | Datos Ba                  | isicos              | Contactos                                    | Aceptar  |
|     | RUT: I 1-9                | Nombre Corto:       | €stado                                       | Cancelar |
|     | Nombre o Razón Social:    |                     |                                              |          |
|     | f                         |                     |                                              |          |
|     | Dirección:                |                     |                                              |          |
|     |                           |                     |                                              |          |
|     | Región:                   | Comuna:             | Ciudad:                                      |          |
|     | < Ninguna >               | Ninguna>            | <b>-</b>                                     |          |
|     | Teléfonos:                |                     | Fax:                                         |          |
|     |                           |                     |                                              |          |
|     | Giro:                     |                     | Es Supermercado o Comercio similar:          |          |
|     |                           |                     | No                                           |          |
|     | Domicilio Postal:         |                     | Comuna Postal:                               |          |
|     |                           |                     | < Ninguna >                                  |          |
|     | E-Mail:                   | Sitio Web:          | · · · · · · · · · · · · · · · · · · ·        |          |
|     |                           | <u></u>             | 20                                           |          |
|     |                           | ,                   |                                              |          |
|     | ✓ Normas de Relación Art. | 14D LIR Frang. Trit | butaria:  1 - Art. 14 A Régimen Semi Integ 💌 |          |
|     | 🔽 Aplica Retención 3% Pré | stamo Solidario     |                                              |          |
|     | Clasificación             | Empleado            |                                              |          |
|     | Proveedor                 | Socio               |                                              |          |
|     | - Observaciones           |                     |                                              |          |
|     | Observaciones             |                     |                                              |          |
|     |                           |                     |                                              |          |
|     |                           |                     |                                              |          |
|     |                           |                     |                                              |          |
|     |                           |                     |                                              |          |

Se debe marcar el ticket para que la Entidad (RUT) se aplique "Retención del 3% Préstamo Solidario".

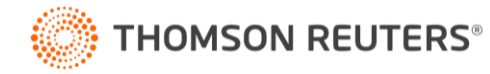

#### Paso 3 Libro de Retenciones

#### Ingreso de Información (Manual)

Se debe ingresar en el Libro de Retenciones desde el mes de septiembre 2021 e ingresar la información respectiva al Libro (sistema calcula el 3% en base al monto Bruto ingresado).

| Editar Libro de Retenciones - Septiembre 2021 |                             |                               |                         |                             |                  |
|-----------------------------------------------|-----------------------------|-------------------------------|-------------------------|-----------------------------|------------------|
| <u></u>                                       | 🔒 🔜 😫 📓 🛐 Suc.: 🔍           | Aceptar Cancelar              | _                       |                             |                  |
| Fecha                                         |                             | Honorarios                    | l l Be                  | tención 3%                  |                  |
| Línea Día TD DTE Nº Doc. Emisión Rut          | Nombre Descripción Sucursal | s/Retención Bruto Cód. Cuenta | Cuenta %Imp, Impuesto F | rést Sol Neto Tipo Q Vencin | . Estado Usuario |
|                                               |                             |                               |                         |                             |                  |
|                                               |                             |                               |                         |                             |                  |
|                                               |                             |                               |                         |                             |                  |
|                                               |                             |                               |                         |                             |                  |
|                                               |                             |                               |                         |                             |                  |
|                                               |                             |                               |                         |                             |                  |
|                                               |                             |                               |                         |                             |                  |
|                                               |                             |                               |                         |                             |                  |
|                                               |                             |                               |                         |                             |                  |
|                                               |                             |                               |                         |                             |                  |
|                                               |                             |                               |                         |                             |                  |
|                                               |                             |                               |                         |                             |                  |
|                                               |                             |                               |                         |                             |                  |
|                                               |                             |                               |                         |                             |                  |
|                                               |                             |                               |                         |                             |                  |
|                                               |                             |                               |                         |                             |                  |
|                                               |                             |                               |                         |                             |                  |
|                                               |                             |                               |                         |                             |                  |
|                                               |                             |                               |                         |                             |                  |
|                                               |                             |                               |                         |                             |                  |
|                                               |                             |                               |                         |                             |                  |
|                                               |                             |                               |                         |                             |                  |
|                                               |                             |                               |                         |                             |                  |
|                                               |                             |                               |                         |                             |                  |
|                                               |                             |                               |                         |                             |                  |
|                                               |                             |                               |                         |                             |                  |
|                                               |                             |                               |                         |                             |                  |
|                                               |                             |                               |                         |                             |                  |
|                                               |                             |                               |                         |                             |                  |
|                                               |                             |                               |                         |                             |                  |
|                                               |                             |                               |                         |                             |                  |
|                                               |                             |                               |                         |                             |                  |
|                                               |                             |                               |                         |                             |                  |
|                                               |                             |                               |                         |                             |                  |
|                                               |                             |                               |                         |                             |                  |
|                                               |                             |                               |                         |                             |                  |
|                                               |                             |                               |                         |                             |                  |
|                                               |                             |                               |                         |                             |                  |
|                                               |                             |                               |                         |                             |                  |
|                                               |                             |                               |                         |                             |                  |
|                                               |                             |                               |                         |                             |                  |
|                                               |                             |                               |                         |                             |                  |
|                                               |                             |                               |                         |                             |                  |
|                                               |                             |                               |                         |                             |                  |
|                                               |                             |                               |                         |                             |                  |
|                                               |                             |                               |                         |                             |                  |
|                                               |                             |                               |                         |                             |                  |
|                                               |                             |                               |                         |                             |                  |
|                                               | - Opciones de               | e Edición                     |                         |                             |                  |
|                                               | Ver D                       | DTE                           |                         |                             |                  |
|                                               |                             | iucureal .                    |                         |                             |                  |
|                                               | IV Ver 5                    | D                             |                         |                             |                  |
| TOTAL                                         | Aplica                      | ar Hetencion 3% Prést. Sol.   | 315 000                 | 20 550 050 450              |                  |
| I I I I I I I I I I I I I I I I I I I         |                             |                               | 1 1 115.0001            | 20.000 000.4001             | 1 1 1            |
|                                               | -                           |                               |                         |                             |                  |

Previamente abajo en "Opciones de Edición" se debe habilitar la columna "Aplicar Retención 3% Prest. Sol."

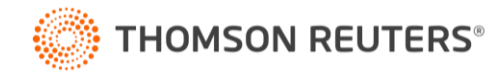

### Ingreso de Información (Capturar)

Dentro del Libro de Retenciones (Capturar) se agregó la columna "Retención 3%".

|                                                                                                    |                                                                                        | 1 🗾 🗡                                                                                                    |                                                                                                    | Σ 3%                                                                                                    |                                                                                                    | 1                                                                                                    |                                                                                                    |                  |               |              |
|----------------------------------------------------------------------------------------------------|----------------------------------------------------------------------------------------|----------------------------------------------------------------------------------------------------|----------------------------------------------------------------------------------------------------|----------------------------------------------------------------------------------------------------|----------------------------------------------------------------------------------------------------|----------------------------------------------------------------------------------------------------|----------------------------------------------------------------------------------------------------|------------------|---------------|--------------|
| T         T         T <tht< th=""> <tht< th=""> <tht< th=""> <tht< th=""></tht<></tht<></tht<></tht<> | DTE Nº Doc.<br>444444                                                                  | Fasha                                                                                                    |                                                                                                    | 4                                                                                                    |                                                                                                    | \$                                                                                                    | Suc.:                                                                                                    | •                | Aceptar       | Cancelar     |
| a Día TD C<br>1 30 BOH                                                                                                    | DTE № Doc.<br>444444                                                                   | recria                                                                                                    |                                                                                                    |                                                                                                    |                                                                                                    |                                                                                                    |                                                                                                    |                  | Honorarios    |              |
|                                                                                                    | 44444                                                                                  | Emisión                                                                                                    | Rut                                                                                                    |                                                                                                    | Nombre                                                                                                    | D                                                                                                    | escripción                                                                                                    | Sucursal         | s/Retención   | Bruto        |
|                                                                                                    |                                                                                        | 30/09/21                                                                                                    |                                                                                                    | 1-91                                                                                                    |                                                                                                    | dtasd                                                                                                    |                                                                                                    |                  | U             | 1.000.00     |
|                                                                                                    |                                                                                        |                                                                                                    |                                                                                                    |                                                                                                    |                                                                                                    |                                                                                                    |                                                                                                    |                  |               |              |
|                                                                                                    |                                                                                        |                                                                                                    |                                                                                                    |                                                                                                    |                                                                                                    |                                                                                                    |                                                                                                    |                  |               |              |
|                                                                                                    |                                                                                        |                                                                                                    |                                                                                                    |                                                                                                    |                                                                                                    |                                                                                                    |                                                                                                    |                  |               |              |
|                                                                                                    |                                                                                        |                                                                                                    |                                                                                                    |                                                                                                    |                                                                                                    |                                                                                                    |                                                                                                    |                  |               |              |
|                                                                                                    |                                                                                        |                                                                                                    |                                                                                                    |                                                                                                    |                                                                                                    |                                                                                                    |                                                                                                    |                  |               |              |
|                                                                                                    |                                                                                        |                                                                                                    |                                                                                                    |                                                                                                    |                                                                                                    |                                                                                                    |                                                                                                    |                  |               |              |
|                                                                                                    |                                                                                        |                                                                                                    |                                                                                                    |                                                                                                    |                                                                                                    |                                                                                                    |                                                                                                    |                  |               |              |
|                                                                                                    |                                                                                        |                                                                                                    |                                                                                                    |                                                                                                    |                                                                                                    |                                                                                                    |                                                                                                    |                  |               |              |
|                                                                                                    |                                                                                        |                                                                                                    |                                                                                                    |                                                                                                    |                                                                                                    |                                                                                                    |                                                                                                    |                  |               |              |
|                                                                                                    |                                                                                        |                                                                                                    |                                                                                                    |                                                                                                    |                                                                                                    |                                                                                                    |                                                                                                    |                  |               |              |
|                                                                                                    |                                                                                        |                                                                                                    |                                                                                                    |                                                                                                    |                                                                                                    |                                                                                                    |                                                                                                    |                  |               | Þ            |
|                                                                                                    |                                                                                        |                                                                                                    |                                                                                                    | TOTA                                                                                                    | AL                                                                                                    | T -                                                                                                    |                                                                                                    |                  | 0             | 1.000.0      |
|                                                                                                    |                                                                                        |                                                                                                    |                                                                                                    |                                                                                                    |                                                                                                    | · •                                                                                                    |                                                                                                    | er i e i         |               |              |
| nato de Capt                                                                                                    | tura de Docum                                                                          | ientos del L                                                                                                    | Libro de R                                                                                                    | etencione                                                                                                    | 25                                                                                                    |                                                                                                    | Uapturar                                                                                                    | Eliminar I odo   | Opciones de V | /ista/Edicić |
| mato de Capt                                                                                                    | tura de Docum                                                                          | ientos del L                                                                                                    | Libro de R                                                                                                    | etencione                                                                                                    | 25                                                                                                    |                                                                                                    | Uapturar                                                                                                    | Cerrar           |               | /ista/Edició |
| mato de Capt                                                                                                    | tura de Docum<br>mpos del archivo<br>e Información                                     | nentos del L                                                                                                    | Libro de R                                                                                                    | etencione                                                                                                    | es<br>Fi                                                                                                    | ormato                                                                                                    | Lapturar                                                                                                    | Cerrar           |               | /ista/Edicić |
| mato de Capt<br>I<br>olumnas o cam<br>Campo de<br>Fecha Ingreso                                                                                                    | tura de Docun<br>mpos del archivo<br>e Información                                     | nentos del l<br>x<br>Fecha d                                                                                                    | Libro de R                                                                                                    | etencione                                                                                                    | es<br>Fr<br>ento al libro. Formato                                                                                                    | ormato<br>: dd/mm/aaaa                                                                                                    | Lapturar                                                                                                    | Cerrar           |               | /ista/Edicić |
| mato de Capt<br>iolumnas o cam<br>Campo de<br>Fecha Ingreso<br>TED<br>TE                                                                                                    | tura de Docun<br>mpos del archivo<br>e Información<br>>*<br>)ocumento *                | rentos del I<br>x<br>Fecha d<br>Diminutir                                                                                                    | Libro de R<br>de ingreso d<br>vo de tipo d                                                                                                    | etencione<br>del docume<br>de docume                                                                                                    | es<br>Fe<br>ento al libro. Formato<br>ento en mayúsculas la                                                                                                    | ormato<br>: dd/mm/aaaa<br>(BOH, BRT)                                                                                                    |                                                                                                    |                  | Opciones de V | /ista/Edicić |
| nato de Capt<br>olumnas o cam<br>Campo de<br>Fecha Ingreso<br>(TD) Tipo de D<br>DTE<br>N° Doc. *                                                                                                    | tura de Docun<br>mpos del archivo<br>le Información<br>>*<br>Documento *               | rentos del l<br>r.<br>Fecha d<br>Indica si<br>Número                                                                                                    | Libro de R<br>le ingreso c<br>vo de tipo c<br>i es DTE (D<br>de docum                                                                                                    | etencione<br>del docume<br>de docume<br>oc. Tributa<br>ento                                                                                                    | es<br>From the second second seco                                                                                                    | ormato<br>: dd/mm/aaaa<br>(80H, BRT)<br>: blanco: NO e                                                                                                    | s DTE, nro. <> 0: SI                                                                                          | Cerrar<br>es DTE |               | /ista/Edicić |
| nato de Capt<br>iolumnas o cam<br>Campo de<br>Fecha Ingreso<br>(TD) Tipo de D<br>DTE<br>N° Doc. *<br>Fecha Emisión                                                                                                    | tura de Docun<br>mpos del archivo<br>le Información<br>>*<br>Documento *               | rentos del l<br>x<br>Fecha d<br>Diminuti<br>Indica si<br>Número<br>Formato                                                                                                    | Libro de R<br>de ingreso o<br>vo de tipo o<br>i es DTE (D<br>de docum<br>dd/mm/aa                                                                                                    | etencione<br>del docume<br>de docume<br>oc. Tributa<br>ento<br>aaa                                                                                                    | es<br>Fro<br>ento al libro. Formato<br>ento en mayúsculas (<br>ario Electrónico). O c                                                                                                    | ormato<br>: dd/mm/aaaaa<br>(80H, BRT)<br>o blanco: NO e                                                                                                    | s DTE, nro. <> 0: SI                                                                                          | es DTE           |               | /ista/Edició |
| mato de Capt<br>iolumnas o cam<br>Campo de<br>Fecha Ingreso<br>(TD) Tipo de D<br>DTE<br>N° Doc. *<br>Fecha Emisión<br>RUT *                                                                                                    | tura de Docun<br>mpos del archivo<br>e Información<br>>*<br>Documento *                | x<br>Fecha d<br>Diminuti<br>Indica si<br>Número<br>Formato<br>RUT del                                                                                                    | Libro de R<br>le ingreso c<br>vo de tipo c<br>i es DTE (D<br>de docum<br>dd/mm/aa<br>el emisor, cc                                                                                                    | etencione<br>del docume<br>de docume<br>Doc. Tributa<br>ento<br>asa<br>on puntos (i                                                                                                    | rs<br>Fro<br>ento al libro. Formato<br>ento en mayúsculas (<br>ario Electrónico). O c<br>opcionalmente) y dír                                                                                                    | ormato<br>: dd/mm/aaaa<br>(BOH, BRT)<br>o blanco: NO e<br>gito verificador                                                                                                    | s DTE, nro. <> 0: SI                                                                                          | es DTE           | Opciones de V | /ista/Edició |
| mato de Capt<br>Columnas o carr<br>Campo de<br>Fecha Ingreso<br>(TD) Tipo de D<br>DTE<br>N° Doc. *<br>Fecha Emisión<br>RUT *<br>Nombre *                                                                                                    | tura de Docun<br>mpos del archivo<br>e Información<br>>*<br>Documento *                | x<br>Fecha d<br>Diminuti<br>Indica si<br>Número<br>Formato<br>RUT del<br>Texto la                                                                                                    | Libro de R<br>de ingreso c<br>vo de tipo o<br>i es DTE (D<br>de docume<br>dd/mm/aae<br>l emisor, co<br>rgo 80.                                                                                                    | etencione<br>del docume<br>de docume<br>Doc. Tribute<br>ento<br>aaa<br>an puntos (                                                                                                    | rs<br>Fr<br>ento al libro. Forma<br>Prito en mayúrsaulas j<br>ario Electrónico). O c<br>opcionalmente) y díg                                                                                                    | ormato<br>: dd/mm/aaaa<br>(BOH, BRT)<br>o blanco: NO e<br>gito verificador                                                                                                    | s DTE, nro. <> 0: SI                                                                                          | Cerrar<br>es DTE | Opciones de V | /ista/Edició |
| mato de Capt<br>Columnas o car<br>Campo de<br>Fecha Ingreso<br>(TD) Tipo de D<br>DTE<br>N° Doc. *<br>Fecha Emisión<br>RUT *<br>Nombre *<br>Descripción *                                                                                                    | tura de Docun<br>mpos del archivo<br>e Información<br>2*<br>Documento *                | x<br>Fecha d<br>Diminuti<br>Indica si<br>Número<br>Formato<br>RUT del<br>Texto la                                                                                                    | Libro de R<br>de ingreso c<br>vo de tipo o<br>i es DTE (D<br>de documa<br>dd/mm/aa<br>e lemisor, co<br>rgo 80.<br>rgo 100                                                                                                    | etencione<br>del docume<br>de docume<br>Doc. Tribut.<br>ento<br>aaa<br>on puntos (:                                                                                                    | ES<br>Fro<br>ento al libro. Formato<br>ento en mayúsculas  <br>ario Electrónico). O c<br>opcionalmente) y dí;                                                                                                    | ormato<br>: dd/mm/aaaa<br>(BOH, BRT)<br>o blanco: NO e<br>gito verificador                                                                                                    | s DTE, nro. <> 0: SI                                                                                          | es DTE           |               | /ista/Edició |
| mato de Capt<br>Columnas o carr<br>Campo de<br>Fecha Ingreso<br>(TD) Tipo de D<br>DTE<br>N° Doc. *<br>Fecha Emisión<br>RUT *<br>Nombre *<br>Descripción *<br>Código Sucurs                                                                                                    | tura de Docun<br>mpos del archivo<br>le Información<br>>*<br>Documento *               | rentos del I<br>x<br>Fecha d<br>Diminuti<br>Indica si<br>Número<br>Formato<br>RUT del<br>Texto la<br>Texto la<br>Texto la                                                                                                    | Libro de R<br>de ingreso c<br>vo de tipo (<br>de documa<br>dd/mm/aa<br>d emisor, co<br>rgo 100<br>rgo 100<br>rgo 15. Si r                                                                                                    | etencione<br>del docume<br>de docume<br>Joc. Tribut<br>ento<br>aaa<br>on puntos (<br>no se indic                                                                                                    | es<br>Fical libro. Formato<br>ento al libro. Formato<br>ento en mayúsculas l<br>ario Electrónico). O c<br>opcionalmente) y dí;<br>a sucursal, el campo                                                                                                    | ormato<br>: dd/mm/aaaa<br>(BOH, BRT)<br>o blanco: NO e<br>gito verificador                                                                                                    | s DTE, nro. <> 0: SI                                                                                          | es DTE           |               | /ista/Edició |
| mato de Capt<br>Columnas o carr<br>Campo de<br>Fecha Ingreso<br>(TD) Tipo de D<br>DTE<br>N° Doc. *<br>Fecha Emisión<br>RUT *<br>Nombre *<br>Descripción *<br>Código Sucurs<br>Honorarios *                                                                                                    | tura de Docun<br>mpos del archivo<br>le Información<br>>*<br>Documento *               | x<br>Fecha d<br>Diminuti<br>Indica si<br>Número<br>Formato<br>RUT del<br>Texto la<br>Texto la<br>Texto la<br>Texto la                                                                                                    | Libro de R<br>de ingreso o<br>vo de tipo o<br>i es DTE ([C<br>de docum<br>dd/mm/aa<br>l emisor, co<br>rgo 80,<br>rgo 100<br>rgo 15. Si r<br>nonarios si                                                                                                    | etencione<br>del docume<br>de docume<br>oc. Tributa<br>ento<br>saa<br>on puntos (i<br>n Retenció                                                                                                    | es<br>Fro<br>ento al libro. Formato<br>ento en mayúsculas l<br>ario Electrónico). O c<br>opcionalmente) y dí;<br>a sucursal, el campo<br>in, sin puntos ni com                                                                                                    | ormato<br>: dd/mm/aaaa<br>(BOH, BRT)<br>o blanco: NO e<br>gito verificador<br>o debe venir er<br>nas. Siempre pr                                                                                                    | s DTE, nro. <> 0: SI<br>blanco.<br>positivo o en cero.                                                        | es DTE           | Opciones de V | /ista/Edició |
| mato de Capt                                                                                                    | tura de Docun<br>mpos del archivo<br>le Información<br>5*<br>Documento *               | x<br>Fecha d<br>Diminutin<br>Indica si<br>Número<br>Formato<br>RUT del<br>Texto la<br>Texto la<br>Texto la<br>Texto la<br>Valor Hc<br>Valor Hc                                                                                                | Libro de R<br>de ingreso c<br>vo de tipo o<br>i es DTE (D<br>de docume<br>d dormunae<br>d emisor, co<br>rgo 80.<br>rgo 10.0<br>rgo 10.0<br>rgo 15. Sir<br>ponorarios si<br>uto, sin pur                                                                                                    | etencione<br>del docume<br>de docume<br>oc. Tribute<br>ento<br>aaa<br>on puntos (r<br>n Retenció<br>no se indica<br>n Retenció<br>no se indica                                                                                                    | ES<br>F(<br>ento al libro. Formato<br>ento an mayúsculas l<br>ario Electrónico). O c<br>opcionalmente) y díg<br>a sucursal, el campo<br>in, sin puntos ni com<br>nas. Siempre positivo<br>(10. 20. u. 00.) Par                                                                                                    | ormato<br>c dd/mm/aaaa<br>(BOH, BRT)<br>b blanco: NO e<br>gito verificador<br>gito verificador<br>o debe venir en<br>as. Siempre pr<br>o o encero.                                                                              | s DTE, nro. <> 0: SI<br>blanco.<br>ositivo o en cero.                                                         | es DTE           |               | /ista/Edició |
| mato de Capt<br>Columnas o carr<br>Campo de<br>Fecha Ingreso<br>(TD) Tipo de D<br>DTE<br>N° Doc. *<br>Fecha Emisión<br>RUT *<br>Nombre *<br>Descripción *<br>Código Sucurs<br>Honorarios *<br>Bruto *<br>% Imp *<br>Impuesto *                                                                                                    | tura de Docun<br>mpos del archivo<br>le Información<br>5*<br>Documento *               | x<br>Fecha d<br>Diminutir<br>Indica si<br>Número<br>Formato<br>RUT del<br>Texto la<br>Texto la<br>Texto la<br>Utator Ho<br>Valor Bro<br>Valor Bro<br>Porcento                                                                                 | Libro de R<br>le ingreso o<br>vo de tipo o<br>i es DTE (D<br>de documer<br>dd/mm/aa<br>l emisor, co<br>rgo 80.<br>rgo 100<br>rgo 100<br>rgo 15. Si r<br>onorarios si<br>uto, sin pur<br>aje des mojo                                                                                                    | etencione<br>del docume<br>de docume<br>Doc. Tribut<br>ento<br>aaa<br>no se indica<br>no se indica<br>no se indica<br>no se indica<br>no se indica<br>no se indica                                                                                                    | Figure 2015<br>Figure 2015<br>Figur | ormato<br>: dd/mm/aaaa<br>(BOH, BRT)<br>b blanco: NO e<br>gito verificador<br>o debe venir en<br>as. Siempre pi<br>o en cero.<br>ra decimales u<br>pilva o en cero.                                                             | s DTE, nro. <> 0: SI<br>s DTE, nro. <> 0: SI<br>sositivo o en cero.<br>sar , (ej. 11,50)                      | es DTE           |               | /ista/Edició |
| mato de Capt<br>Columnas o carr<br>Campo de<br>Fecha Ingreso<br>(TD) Tipo de D<br>DTE<br>N° Doc. *<br>Fecha Emisión<br>RUT *<br>Nombre *<br>Descripción *<br>Pecha Sucurs<br>Honorarios *<br>Bruto *<br>% Imp *<br>Inguesto *<br>Retención 3%                                                                                                    | tura de Docun<br>mpos del archivo<br>le Información<br>5 *<br>Documento *              | x<br>Fecha d<br>Diminutir<br>Indica si<br>Número<br>Formato<br>RUT del<br>Texto la<br>Texto la<br>Texto la<br>Valor Ho<br>Valor Br<br>Valor Im<br>Valor Im<br>Valor Im                                                                        | Libro de R<br>le ingreso c<br>vo de tipo o<br>i es DTE (D<br>de documer<br>dd/mm/aa<br>l emisor, co<br>rgo 80.<br>rgo 100<br>rgo 100<br>rgo 15. Si r<br>onorarios si<br>uto, sin pur<br>aje de impu,<br>norarios sin<br>euesto, sin<br>stención 33                                                                                                    | etencione<br>del docume<br>de docume<br>de docume<br>oc. Tribut<br>ento<br>aaa<br>no se indici,<br>no se indici,<br>no se indici,<br>no se indici,<br>no se indici,<br>no se indici,<br>no se indici,<br>no se indici,<br>no se indici,<br>no se indici,<br>se no se indici,<br>se no se indici,<br>se no se indici,<br>no se indici,<br>no                                  | Fiction Statements Statements Sta                                                                                                    | ormato<br>: dd/mm/aaaa<br>(BOH, BRT)<br>b blanco: NO e<br>gito verificador<br>o debe venir en<br>as. Siempre pr<br>o o en cero.<br>ra decimales u<br>sitivo o en cero<br>e positivo o en                                        | s DTE, nro. <> 0: SI<br>s DTE, nro. <> 0: SI<br>s blanco.<br>ositivo o en cero.<br>sar , (ej. 11,50)<br>cero. | es DTE           |               | /ista/Edició |
| mato de Capt<br>Columnas o carr<br>Campo de<br>Fecha Ingreso<br>TE N° Doc. *<br>Fecha Emisión<br>RUT *<br>Nombre *<br>Descripción *<br>Código Sucurs<br>Honorarios *<br>Bruto *<br>% Imp *<br>Irguesto *<br>Retención 3%<br>Neto                                                                                                    | tura de Docun<br>mpos del archivo<br>le Información<br>p *<br>Documento *              | x<br>Fecha d<br>Diminutir<br>Indica si<br>Número<br>Formato<br>RUT del<br>Texto la<br>Texto la<br>Texto la<br>Texto la<br>Valor Mc<br>Valor Im<br>Valor Im<br>Valor Im                                                                        | Libro de R<br>le ingreso o<br>vo de tipo<br>i es DTE (D<br>de docume<br>dd/mm/aa<br>dmisor, co<br>rgo 80.<br>rgo 100<br>rgo 100<br>rgo 100.<br>rgo 100.<br>r | etencione<br>del docume<br>de docume<br>Doc. Tribut<br>ento<br>aaa<br>no puntos (;<br>no se indica<br>no se indica<br>no se indica<br>no se indica<br>no se indica<br>no se indica<br>no se indica<br>no se indica<br>no se indica<br>no se indica<br>no se indica<br>se indica<br>no se indica<br>no se in | Fe<br>ento al libro. Formato<br>ento en mayúsculas (<br>ario Electrónico). O c<br>opcionalmente) y dís<br>a sucursal, el campo<br>in, sin puntos ni com<br>as. Siempre positivo<br>s (10, 20 u Otro). Par<br>comas. Siempre positivo<br>s ni comas. Siempre nos<br>s ni comas. Siempre positivo                                                                                                    | ormato<br>: dd/mm/aaaaa<br>(BOH, BRT)<br>o blanco: NO e<br>gito verificador<br>o debe venir er<br>as. Siempre pr<br>o o en cero.<br>ra decimales u<br>itivoo en cero<br>e positivo o en<br>ero.                                 | s DTE, nro. <> 0: SI<br>blanco.<br>psitivo o en cero.<br>sar , (ej. 11,50)<br>cero.                           | es DTE           |               | /ista/Edició |
| mato de Capt                                                                                                    | tura de Docun<br>mpos del archivo<br>le Información<br>2*<br>Documento *<br>n *<br>sal | x<br>Fecha d<br>Diminuti<br>Indica si<br>Número<br>Formato<br>RUT del<br>Texto la<br>Texto la<br>Texto la<br>Texto la<br>Texto la<br>Texto la<br>Valor Hc<br>Valor Br<br>Porcenta<br>Valor Br<br>Porcenta<br>Valor Br<br>Porcenta<br>Codigo c | Libro de R<br>de ingreso o<br>vo de tipo o<br>i es DTE (D<br>de docume<br>d domunae<br>d emisor, co<br>rgo 80.<br>rgo 15. Si r<br>go 15. Si r<br>ponorarios si<br>uto, sin pur<br>aje de impu<br>questo, sior par<br>etención 32<br>eto, sin par<br>retención (                                                                                                    | etencione<br>del docume<br>de docume<br>oc. Tribut<br>ento<br>aaa<br>n puntos (i<br>no se indica<br>n Retenció<br>ntos ni com<br>esoto, sin com<br>guptos nu<br>&, sin punto<br>tos ni com<br>Honorarios o                                                                                                    | ES<br>F(C)<br>ES<br>ENTO al libro. Formato<br>Prito an mayúsculas l<br>ario Electrónico). O c<br>opcionalmente) y dí;<br>a sucursal, el campo<br>opcionalmente) y dí;<br>a sucursal, el campo<br>opcionalmente) y dí;<br>comas. Siempre positión<br>s, Dieta u Otro).<br>Situto. Opcional en b                                                                                                    | ormato<br>: dd/mm/aaaa<br>(BOH, BRT)<br>o blanco: NO e<br>gito verificador<br>o debe venir er<br>as. Siempre pr<br>o e ne cero.<br>e debe venir er<br>as. Siempre pr<br>o e ne cero.<br>e positivo o en<br>o er cero.<br>lanco. | s DTE, nro. <> 0: SI<br>blanco.<br>ositivo o en cero.<br>sar , (ej. 11,50)<br>cero.                           | es DTE           |               | /ista/Edició |

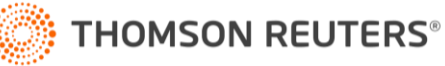

### Paso 4 Centralización y Resumen

Luego de ingresar el respectivo documento al Libro de Retenciones, se procede a la centralizacion en el Libro Diario.

| Ver Documento        |                                |                    |            |                    |                     |           | _         | _       |                   |
|----------------------|--------------------------------|--------------------|------------|--------------------|---------------------|-----------|-----------|---------|-------------------|
|                      | π -1 -1 Σ Σ                    |                    | \$         | 31                 |                     |           |           |         | Cerrar            |
| Encabezado Documento |                                |                    |            |                    |                     |           |           |         |                   |
| Libro: Reter         | rciones                        | Doc. Electrónico 🗔 | 7          | Tipo Documento:    | Boleta de Honorario | IS        | T         | 1       | ٠                 |
|                      |                                |                    |            | Converse           |                     |           | _         |         | Volver a          |
| Entidad: Prove       | edor 🗾                         |                    |            | Sucursal:          |                     |           | · · · · · |         | exportar          |
| Razón Social: 54545  | 5454545                        |                    | Ŧ          | RUT: 🔽             | 1.9                 | Nueva B   | ntidad    |         |                   |
| N* Fisc. Impres:     | N* Informe                     | Z:                 |            | Correlat. Interno: | 0                   |           |           |         | Pago en<br>Cuotas |
| N* Documento: 11111  | I1 N° Doc. Ha                  | asta:              | _          | Cant. Boletas:     |                     | N* Cuota  | is:       |         |                   |
| Fecha Recep.: 30 sep | pt 2021 🔄 Fecha Emis           | sión: 30 sept 2021 | Ŧ          | Fecha Vencim.:     | 30 oct 2021         |           |           |         |                   |
| Valor Total: 21.37   | 5.000 Vtas. Acum In            | ıf. Z:             | _          | Estado:            | Pendiente           |           |           |         |                   |
| Doc. Asociado:       | <b>▼</b>                       | N*                 | DTE        | Impuesto:          | 11,5% - Ret.: H     | lonorario | s 💌       |         |                   |
| Descripción: ejemp   | lo 1                           |                    |            |                    |                     |           |           |         |                   |
|                      |                                | Detalle Do         | cumento    |                    |                     |           |           | _       | Ver DTE           |
| N* Cédias Cuenta     | Cuenta                         | Nobo               | Habar      | Classifi           | iopoión             | Taaa      | Peoup     |         | Deep A            |
| 1 3-01-01-01         | Ingresos por ventas de Produci | 25 000.000         | nabei      | Bruto              | cacion              | 1 454     | necup.    | eiemplo | 1                 |
| 2 2-01-12-02         | Impuesto de 2º Categoría por F |                    | 2,875,000  | Impuesto           |                     | _         | _         | IBOH 1  | 11111]1.9         |
| 3 2-01-11-99         | Otras Retenciones por Pagar    | <b>▼</b> 0         | 750.000    | Retención 3%       |                     |           |           | emplo   | 01                |
| 4 2-01-06-04         | Honorarios Por Pagar           | ▼ 0                | 21.375.000 | Neto               |                     |           |           | ejemplo | 51                |
|                      |                                |                    |            |                    |                     |           |           |         |                   |
|                      |                                |                    |            |                    |                     |           |           |         |                   |

| Listar Libro de Reter                                                                                        | nciones                                                                                                    |                                                                                 |                    |                                                        |                                                                                                    |              | —                       |
|----------------------------------------------------------------------------------------------------|----------------------------------------------------------------------------------------------------|---------------------------------------------------------------------------------|--------------------|--------------------------------------------------------|----------------------------------------------------------------------------------------------------|--------------|-------------------------|
| Modificar Comproba                                                                                           | nte                                                                                                    |                                                                                 | -                  |                                                        |                                                                                                    | —            |                         |
| III 🔀 🔺 🕈                                                                                                    | 🖬 🕵 Σ 🗵 📔 6                                                                                                    | 8                                                                               | 8 ≤ 🛄              | 12 🔒                                                   | S 31                                                                                                    | Acepta       | r Cancela               |
| - Encabezado Comprobant                                                                                      | e                                                                                                    |                                                                                 |                    |                                                        |                                                                                                    |              |                         |
| N* comp.:                                                                                                    | Fecha:  30/09/2021 💌 Tip                                                                                                    | o: Tra                                                                          | aspaso 👻           | Estado: Pendier                                        | nte 💌 Usr: Administ                                                                                                    |              |                         |
|                                                                                                    | _                                                                                                    |                                                                                 |                    |                                                        |                                                                                                    |              |                         |
| Glosa: Centraliz. Reter                                                                                      | nciones Mes de Septiembre 202                                                                                                    | 21                                                                              |                    |                                                        | •                                                                                                    |              |                         |
| Glosa: Centraliz. Reter                                                                                      | nciones Mes de Septiembre 202<br>orma Resumida                                                                                                    | 21                                                                              |                    | C Finar                                                | nciero C Tributario (* Ambos                                                                                                    | Imprin       | nir Cheque              |
| Glosa: Centraliz. Reter<br>Imprimir en f<br>N* Código Cuenta                                                 | nciones Mes de Septiembre 202<br>orma Resumida<br>Cuenta                                                                                                    | 21                                                                              | Debe               | C Finar<br>Haber                                       | nciero C Tributario (* Ambos<br>Descripción                                                                                                    | Imprin       | nir Cheque              |
| Glosa: Centraliz. Reter<br>Imprimir en f<br><u>N* Código Cuenta</u><br>1 3-01-01-01                          | nciones Mes de Septiembre 202<br>orma Resumida<br>Cuenta<br>Ingresos por ventas de Produi                                                                                        | 21<br>1<br>2<br>2                                                               | Debe<br>25.000.000 | ⊖ Finar<br>Haber                                       | nciero C Tributario (* Ambos<br>Descripción<br>ejemplo 1                                                                                                    | Imprin<br>TD | nir Cheque<br>Nº Doc. ▲ |
| Glosa: Centraliz. Reter<br>☐ Imprimir en f<br>N* Código Cuenta<br>1 3-01-01-01<br>2 2-01-12-02               | nciones Mes de Septiembre 202<br>orma Resumida<br>Cuenta<br>Ingresos por ventas de Produi<br>Impuesto de 2° Categoría por                                                        | 21<br>22<br>22<br>22<br>22<br>22<br>22<br>22<br>22<br>22<br>22<br>22<br>22<br>2 | Debe<br>25.000.000 | C Finar<br>Haber<br>2.875.000                          | C Tributario  Ambos  Descripción  ejemplo 1 [BOH 111111] 1-9 5454545454545                                                                                                    | Imprin       | nir Cheque<br>NºDoc. ▲  |
| Glosa: Centraliz. Reter<br>Imprimir en f<br>N* Código Cuenta<br>1 3-01-01-01<br>2 2-01-12-02<br>3 2-01-11-99 | nciones Mes de Septiembre 202<br>orma Resumida<br>Cuenta<br>Ingresos por ventas de Produ<br>Impuesto de 2° Categoría por<br>Otras Retenciones por Pagar                          | r1<br>>><br>>><br>>>                                                            | Debe 25.000.000    | C Finar<br>Haber<br>2.875.000<br>750.000               | Descripción     ejemplo 1     [BOH 111111] 1-9 54545454545                                                                                                    | TD           | nir Cheque<br>Nº Doc.   |
| Glosa: Centraliz. Reter<br>☐ Imprimir en f<br>1 3-01-01-01<br>2 2-01-12-02<br>3 2-01-11-99<br>4 2-01-06-04   | nciones Mes de Septiembre 202<br>iorma Resumida<br>Cuenta<br>Ingresos por ventas de Produ<br>Impuesto de 2º Categoría por<br>Otras Retenciones por Pagar<br>Honorarios Por Pagar | *1<br>>>><br>>>><br>>>><br>>>>                                                  | Debe 25.000.000    | C Finar<br>Haber<br>2.875.000<br>750.000<br>21.375.000 | C Tributario Ambos  Descripción  ejemplo 1  [BOH 111111] 1-9 54545454545  ejemplo 1  ejemplo 1  ej | TD           | nir Cheque              |

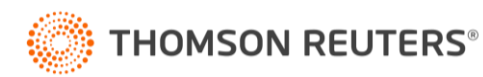

#### 3.-Traspaso a HR F29 (HR IVA)

Todos los cambios anteriores se verán reflejados en el traspaso al HR IVA (Menú Procesos – Exportar HR IVA) en la siguiente línea.

| 😹 HR-IVA / VICTOR / RUT: 15.739.485-1 / Septiembre, 2021 / v.2021.1.4 / [UTM 10/2021 : 52.842] / v.2021.1.4                                                                                                    |     | _          |            |
|----------------------------------------------------------------------------------------------------|-----|------------|------------|
| Contribuyente Libros Auxiliares Imprimir Proceso de Envío de Achivos Información Online Opciones Ayuda                                                                                                    | ł   |            |            |
| Sección Impuesto a la Renta / L50-L67 🖃 🖌 A pagar: \$0                                                                                                    |     | <b>2</b>   | 1          |
| IMPUESTO A LA RENTA D.L. 824/74                                                                                                    |     |            |            |
|                                                                                                    | Ir  | npuesto De | eterminado |
| Restitución de devolución por concepto de Art. 27 ter D.L. 825, de 1974, inc. 2º (Ley Nº 20.720)                                                                                                    | 760 |            | 0 🗕        |
| Certificado Imputación Art. 27 Ter D.L. 825, de 1974, inc. 1º (Ley Nº 20.720)                                                                                                    | 767 |            | 0 -        |
| 62 Retención Impuesto Primera Categoría por rentas de capitales mobiliarios del Art. 20 №2, según Art. 73 LIR                                                                                                    | 50  |            | 0 🔸        |
| 53         Retención Impuesto Unico a los<br>Trabajadores, según Art. 74 Nº1 LIR         Créditos         761         Donación Art. 8º Ley<br>18.985/2013         735         Donación Ley<br>20.444/2010         Impuesto Único 2º<br>Categoría a Pagar | 48  |            | 0 +        |
| F4 Retención de Impuesto con tasa de 11.5% sobre las rentas del Art.42 N°2, Art. 74 N°2 LIR                                                                                                    | 151 |            | 0 +        |
| Retención de Impuesto con tasa de 10% sobre las rentas del Art.48, Art. 74 N°3 LIR                                                                                                    | 153 |            | - 0        |
| Retención sobre rentas del Art. 42 Nº 1 LIR con tasa del 3% por reintegro del préstamo tasa 0%, según art. 9 letra a) Ley Nº 21.252.                                                                                                    | 49  |            | - 0        |
| XX Retención sobre rentas del Art. 42 N° 2 LIR con tasa del 3% por reintegro del préstamo tasa 0%, según art. 7 Ley N° 21.242 y art. 9 letra b) Ley N° 21.252.                                                                                           | 155 |            | 0          |
| <sup>s8</sup> Retención a Suplementeros, según Art. 74 №5 (tasa 0,5%) LIR                                                                                                    | 54  |            | 0 +        |
| 57 Retención por compra de productos mineros, según Art. 74 Nº6 LIR                                                                                                    | 58  |            | 0 +        |
| Retención sobre cantidades pagadas en cumplimiento de Seguros Dotales Art.17 Nº13 (tasa 15%)                                                                                                    | 588 |            | 0 -        |
| 89 Retención sobre retiros de Ahorro Previsional Voluntario del Art. 42 bis LIR (tasa 15%)                                                                                                    | 589 |            | 0 +        |
| 80     Acog. a susp.PPMt (Art.<br>1*bis Ley 19.420 y 1*     760<br>Monto pérdida Art. 90     Base Imponible     Tasa     Crédito / Tope Suspensión Zona<br>Extrema (Arts. 1bis Leyes 19.420 y<br>19.606)                                                 | P   | PM Neto De | eterminado |
| Ta Cat. Art. 84 a) 30 0 583 0 115 0 88 0                                                                                                    | 62  |            | 0 +        |
| 1/x Tra Categoria Art. 84 letra a) y 14 letra D) N° 3 letra (k) y N° 8 letra (a) numeral (viii) LIR, con tasa 3% por reintegro de préstamo tasa 0%, según art. 9 letra c) Ley N° 21.252.                                                                 | 156 |            | 0 -        |
| 01 Mineros, Art.84, a) 565 0 120 0 542 0 122 0                                                                                                    | 123 |            | 0 🔸        |
| 62 Exp.Min., Art.84, h) 700 0 701 0 702 0 711 0                                                                                                    | 703 |            | 0 +        |
| 83 Transportistas acogidos a Renta Presunta, Art.84, e) y f) (tasa de 0.3%)                                                                                                    | 66  |            | 0 -        |
| 64 Crédito Sence, Ley Crédito del Mes Remanente Mes Anterior Remanente Periodo Siguiente Crédito a                                                                                                    |     |            |            |
| 13.310/31 721 0 722 0 724 0 Imputar                                                                                                    | 723 |            | 0 -        |
| 2da. Categoría Art.84 b) (tasa 11.5%)                                                                                                    | 152 |            | 0 +        |
| 1/a Categoria Art. 84 letra a) y 14 letra D) N° 3 letra (k) y N° 8 letra (a) numeral (viii) LIR, con tasa 3% por reintegro de préstamo tasa 0%, según art. 9 letra c) Ley N° 21.252.                                                                     | 157 |            | <b>[</b>   |
| 66 Taller artesanal Art.84, c) [Tasa de 1,5% o 3%]                                                                                                    | 70  |            | 0 +        |
| Renta Líquida Provisional inciso final de la letras a) del art 84 de la LIR, Ley Nº 21.210                                                                                                    | 778 |            | 0          |
| 87 Sub Total Impuesto Determinado Anverso. (Suma de las líneas 49 a 64, Columna Impuesto y/o PPM determinado)                                                                                                    | 595 |            | 0 =        |
| TOTAL A PAGAR 122 TOTAL A PAGAR DENTRO DEL PLAZO LEGAL                                                                                                    | 91  |            | 0 =        |
| 124 Más I.P.C.                                                                                                    | 92  |            | 0 +        |
| 126 Más Intereses y Multas                                                                                                    | 93  |            | 0 🛨        |
| 128 TOTAL A PAGAR CON RECARGO                                                                                                    | 94  |            | 0 =        |

Recordar que debe efectuar el traspaso en LP Conta y luego abrir el HR IVA en el mes indicado.

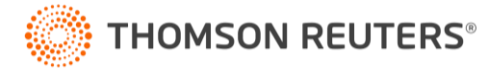

#### 4.-Conexión LP Remuneraciones

En el Menú Configuración – Configurar traspaso Remuneraciones de debera seleccionar la cuenta para la Retencion del 3% de la información que proviene del traspaso de LP Remuneraciones.

| >><br>>><br>>><br>>> | Cancelar         |
|----------------------|------------------|
| >>><br>>>><br>>>>    | Cancelar         |
| >>                   |                  |
| >>                   |                  |
| >>                   |                  |
| 11                   |                  |
| >>                   | Cuentas          |
| >>                   | Cachad           |
| >>                   |                  |
| >>                   | 36               |
| >>                   | Copiar a Exc     |
| >>                   |                  |
| >>                   | ×                |
| >>                   |                  |
| >>                   | <u>E</u> liminar |
| >>                   |                  |
| >>                   |                  |
| >>                   |                  |
| >>                   |                  |
| >>                   |                  |
|                      |                  |
| >>                   |                  |
| <br>>> 🔻             |                  |
|                      |                  |

#### <u>Nota</u>

Para efectuar los traspasos deberan tener las últimas versiones de LP Remuneraciones y HR IVA disponibles en nuesto sitio web (<u>www.hyperrenta.cl</u>). Sección "Portal de clientes", "Actualizaciones".

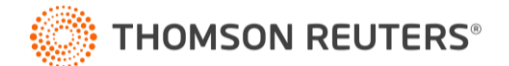